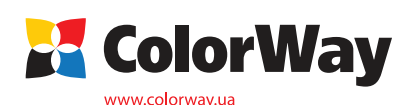

Pokyny pre inštaláciu. Systém priebežného doplňovania atramentu (CISS). Kód položky: H920CN-4.1 (v1.0 SK) CISS pre atramentové tlačiarne a multifunkčné zariadenia HP: DeskJet-3070; Photosmart 5510/5515/6510/7510/B010/B109/B110/B209/B210; OfficeJet 6500/6000/7000.

Ďakujeme vám za zakúpenie produktu CISS Colorway. Ceníme si Vašu podporu a robíme všetko pre pohodlné použitie našich produktov. Systém priebežného doplňovania atramentu (CISS) je zariadenie pre veľkoobjemovú tlač, napr. farebná tlač alebo tlač marketingových materiálov. Systém je ideálny pre kancelárie i domácnosti.

CISS predstavuje zariadenie, ktoré pozostáva z nádržiek na atrament spojených s kazetami viackanálovými hadičkami totožnými s originálom. CISS používa vysokokvalité atramenty Colorway.

Výhody CISS: objem nádržiek s atramentom je 10-20krát väčší ako u bežných kaziet. Počas plnenia kaziet nie je potrebné vyberať kazety z tlačiarne, vzduch sa nedostane do hlavy tlačiarne, čo predĺži jej životnosť. Je známe, že je to najdrahšia časť tlačiarne, znamená to obrovskú úsporu nákladov, viac ako 20-40krát. **Obsah balenia:** 

1. Atramentové nádržky s uzáverom (4 farby) - 1 sada

2. 4 silikónové hadičky – 1 sada

3. Kazety – 4 ks

- 4. Gumové tesnenie na kazety 1 sada
- 5. Držiak na silikónové hadičky v tvare "U" 3 ks
- 6. Rovný držiak na silikónové hadičky 1 ks
- 7. Držiak na silikónové hadičky v tvare T 1 ks
- 8. Obojstranná páska 1 sada
- 9. Držiak na nádržky s atramentom 2 ks
- 10. Vzduchový filter 4 ks
- 11. Striekačka 4 ks
- 12. Rukavice 1 pár

13. Pokyny pre inštaláciu – 1 ks

Atrament: H920CN-0.0 (bez atramentu); H920CN-4.5 (4 fl'aštičky atramentu s obsahom 50 ml); H920CN-4.1 (4 fl'aštičky atramentu s obsahom 100 ml) Vonkajší vzhľad produktu a balenia sa môžu líšiť. Kresby a fotografie sú uvedené v návode pre lepšie pochopenie všeobecnej inštalácie a prevádzkového procesu CISS. Výrobca si vyhradzuje právo zmeniť špecifikácie produktu, návrhy a balenie bez predchádzajúceho upozornenia.

## 1. Návod na inštaláciu

Pred inštaláciou si pozorne prečítajte technické informácie a skontrolujte CISS a obsah balenia.

Počas používania CISS sa nedotýkajte čipov a snažte sa zabrániť ich poškodeniu prachom alebo inými nečistotami.

1.1. Pred samotnou inštaláciou CISS skontrolujte, či tlačiareň funguje správne aj s originálnymi kazetami a či je všetko v poriadku so zásobníkom papiera a ostatnými mechanizmami tlačiarne. Ak je tlačiareň nová, prípadne nebola nikdy použitá, prejdite na bod 1.3.

1.2. Vytlačte skúšobnú stranu, aby ste zistili, či tlačiareň funguje (viď manuál tlačiarne).

Ak je výsledok tlače v poriadku, môžete začať s inštaláciou CISS. Ak výsledok tlače nie je v poriadku, postupujte podľa odporúčaní pre čistenie tlačovej hlavy pomocou softvéru tlačiarne (viď manuál tlačiarne, MFU). Počas tlače by ste nemali zaznamenať žiadne závady (pruhy, problémy s atramentom, škvrny a pod.).

Upozornenie: Skutočnosť, že v tlačiarni je použitý neoriginálny spotrebný materiál, môže byť dôvodom pre zánik záruky zariadenia. Uistite sa, že Vaša tlačiareň je kompatibilná so systémom CISS (zoznam kompatibilných modelov tlačiarní je uvedený na štítku na prednej strane balenia).

# Pri niektorých tlačiarňach s čiastočnou inštaláciou softvéru sú inštalované len ovládače, nastavenie servisu tlačiarne môže chýbať.

1.3. Pre správne fungovanie držte silikónové hadičky rovno, udržiavajte ich v dobrej kvalite. CISS musí mať izbovú teplotu.

1.4. Celý postup odporúčame vykonávať tak, aby nedošlo ku znečisteniu nábytku, odevu a iných povrchov atramentom.

Upozornenie: Ak ste predtým používali atrament nízkej kvality alebo ste zmenili pigmentový atrament za vodou riediteľný alebo opačne - pred tlačou vyčistite hlavu tlačiarne špeciálnym čistiacim roztokom.

Ak ste používali originálne atramenty alebo atramenty ColorWay čistenie hlavy tlačiarne nie je potrebné. Atramenty ColorWay sú plne kompatibilné s originálnymi atramentmi a počas inštalácie CISS ColorWay nie je potrebné čistenie hlavy.

#### 2. Inštalácia čipov

2.1. Vypnite tlačiareň. Otvorte kryt tlačiarne, kde sú uložené kazety. Počkajte kým tlačiareň opustí pozíciu "Parking position" a zastaví v pozícii "Cartridge replacement". Odpojte tlačiareň od zdroja elektrickej energie. Potom môžete kolísku posúvať rukou.

2.2. Vyberte originálne kazety z kolísky.

2.3. Opatrne, za pomoci noža odstráňte čipy z originálnych kaziet (obr. 1).

Upozornenie! Na niektorých tlačových kazetách HP, sú čipy prilepené lepidlom alebo je čip kazety prispájkovaný. Vybratie čipu je možné len takým spôsobom, že sa ohrieva plastová kazeta a čip. Preto, všetky postupy pre odstránenie čipu z originálnej kazety, robíte na vlastné nebezpečenstvo. Za prípadné poškodenie čipu spoločnosť ColorWay nie je zodpovedná a nebude kompenzovať poškodenie čipu.

2.4. Odstráňte oranžové uzávery z kaziet a nainštalujte originálne čipy na príslušné miesto na kazetách CISS systému (obr. 2). Skontrolujte, či čipy ladia s príslušnými farbami. 2.5. Oranžové uzávery nasaďte na CISS kazety.

#### 3. Plnenie atramentových nádržiek

UPOZORNENIE: Atrament nie je možné vyprať z oblečenia, preto pri inštalácii postupujte opatrne!

Chráňte Váš nábytok a oblečenie pred poškodením.

- Naplňte nádržky s atramentom podľa inštrukcií na obr. 3.
- 3.1. Malý otvor uzatvorte gumovým uzáverom.
- 3.2. Naplňte nádržku atramentom cez veľký otvor.
- 3.3. Uzatvorte veľký otvor.
- 3.4. Otvorte malý otvor a vložte vzduchový filter.

3.5. Ak nebol veľký otvor zatvorený, hladina atramentu sa v oboch komorách vyrovná. V tomto prípade otvorte obe komory, vložte striekačku do malého otvoru. Opatrne stlačte piest striekačky nadol, aby sa dostal vzduch do malej komory, čo spôsobí prechod atramentu do veľkej komory. Potom veľký otvor zatvorte (obr. 3.5). Počas prevádzky by mali byť nádržky s atramentom naplnené správne: venujte

pozornosť hladine atramentu v malej komore – musí obsahovať minimálne množstvo atramentu.

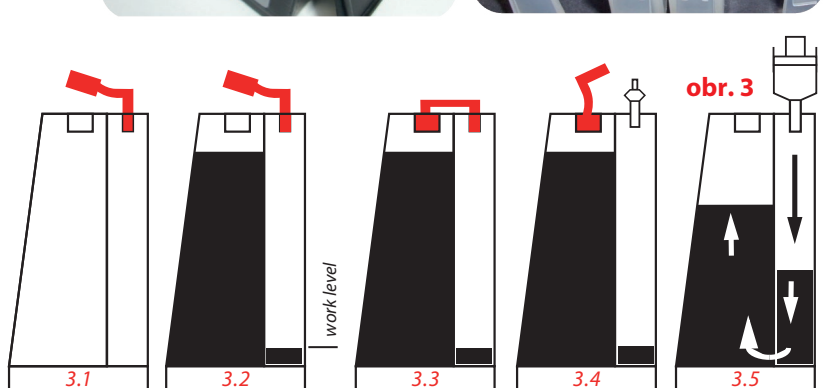

Poznámka: Neumiestňujte nádržky s atramentom vyššie ako je kazeta (hlava tlačiarne), môže to spôsobiť preliatie atramentu, ktorý sa môže dostať do hlavy tlačiarne a elektrických kontaktov. Nádržky s atramentom držte v rovnakej úrovni ako tlačiareň. Vzduchové filtre by mali ostať čisté a suché. Ak je vzduchový filter nasiaknutý atramentom alebo inou tekutinou – zastaví nasávanie vzduchu a CISS prestane správne fungovať. V tomto prípade je lepšie vybrať filter a CISS používať bez neho.

#### 4. Systém čerpania atramentu

- 4.1. Otvorte gumový uzáver na kazete (obr. 4). Do otvoru vložte hrot striekačky (bez ihly) a nakloňte kazetu (obr. 5). Potom striekačkou doplna naplňte kazetu. Kazetu položte do horizontálnej polohy (obr. 6), jemne vytiahnite striekačku a zatvorte uzáver kazety. Počas čerpania atramentu neodstraňujte z kazety oranžové uzávery.
- 4.2. Vezmite si čistú striekačku a pre naplnenie ostatných kaziet postup opakujte.

4.3. Po naplnení kazety ohnite hadičky 5-6 cm od tlačiarne a spevnite svorkou, aby ste sa vyhli vytečeniu atramentu počas inštalácie kazety do tlačiarne (obr. 13).

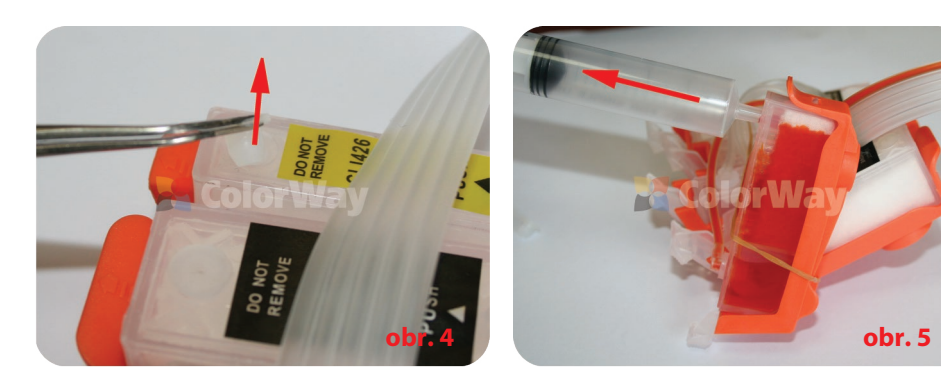

5. Inštalácia systému a silikónových hadičiek

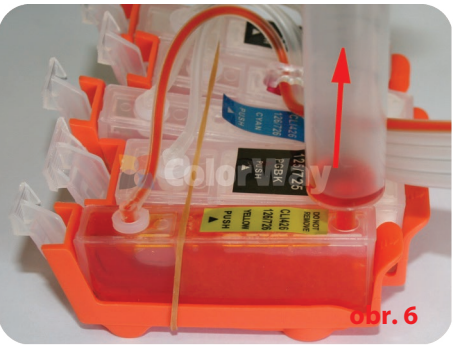

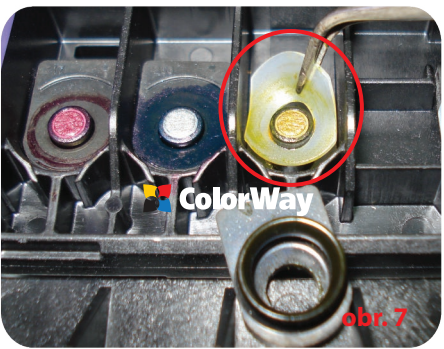

Dôležité! Predtým než začnete umiestňovať hadičky: 1. Hadička by mala byť dostatočne dlhá pre voľný pohyb hlavy tlačiarne od úplného pravého okraja po úplný ľavý okraj.

 Hadička môže byť ohnutá a dotýkať sa tlačiarne počas pohybov hlavy tlačiarne, ale nemala by uviaznuť medzi pohyblivými a stabilnými časťami tlačiarne.

5.1. Odstráňte čierne gumové kryty z trysiek. Nainštalujte gumové tesnenie na trysky a vráťte späť čierne gumové kryty. (obr. 7).

5.2. Odstráňte oranžové kryty z CISS kaziet a nainštalujte kazety do kolísky tlačiarne (kazety musia pri inštalácii správne zapadnúť /kliknúť – obr. 8).

# Pre MFU (kaziety 178/364).

5.3. Nainštalujte rovný držiak alebo držiak v tvare "T" na telo tlačiarne podľa obr. 9,10 (zafixujte držiak presne, pretože musí držať silikónové hadičky v správnej polohe).

- 5.4. Upevnite držiak hadičiek naprieč hlavou tlačiarne, presvedčte sa či hadičky nie sú pretočené.
- 5.5. Rukou jemne posuňte kolísku z úplnej pravej do úplne ľavej strany, hadičky nesmú brániť kolíske v pohybe (obr. 11).
- 5.6. Pred inštaláciou do niektorých MFU zafixujte indikátor krytu lepiacou páskou (obr. 12).
- 5.7. Odstráňte svorku a narovnajte hadičky (obr. 13).

# Pre tlačiarne (kaziety 920).

5.8. Do stredu tela tlačiarne umiestnite držiak hadičiek v tvare "T" (obr. 14, 15).

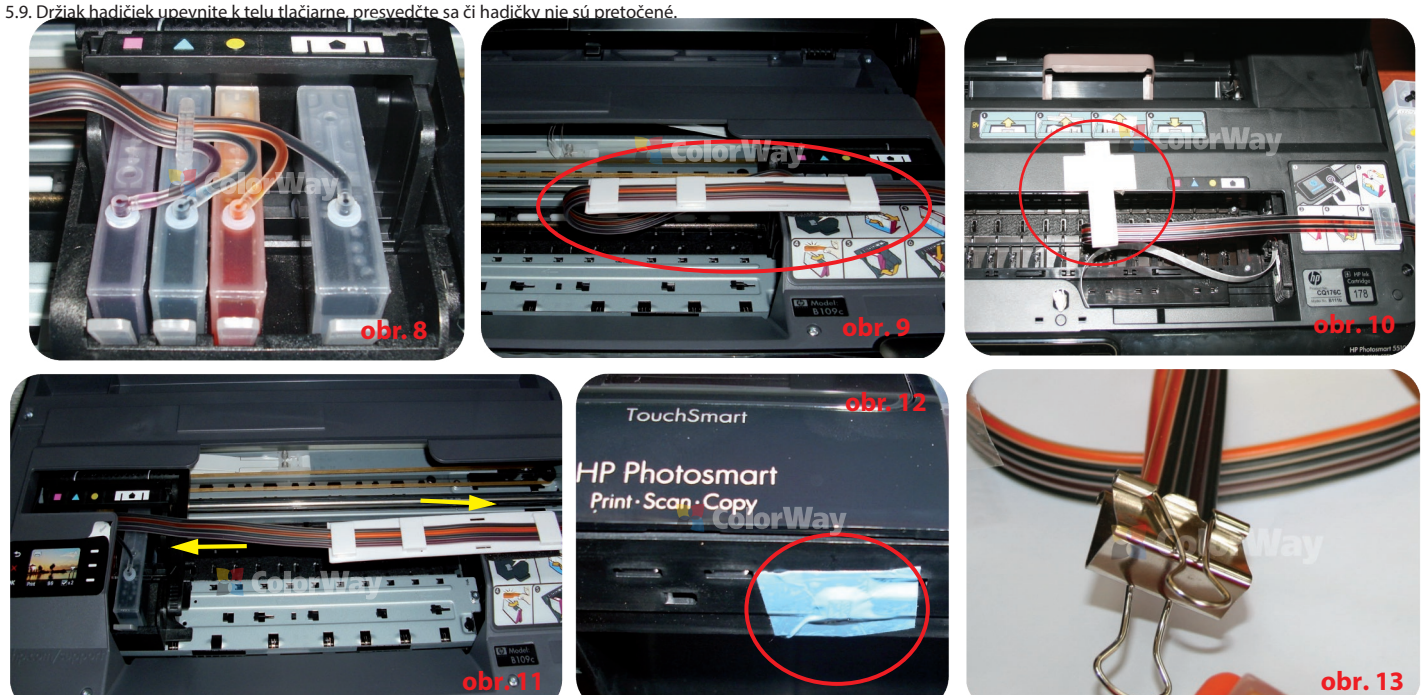

5.10 Rukou jemne posuňte kolísku z úplnej pravej na úplnú ľavú stranu, hadičky nesmú brániť kolíske v pohybe, ak je to potrebné, hadičky zafixujte. Ďalšie fungovanie tlačiarne závisí od správneho upevnenia hadičiek.

5.11. Pred inštaláciou zalepte indikátor otvorenia tlačiarne (papierom alebo lepiacou páskou – obr. 16).

5.12. Odstráňte svorku a hadičky narovnajte (obr. 13).

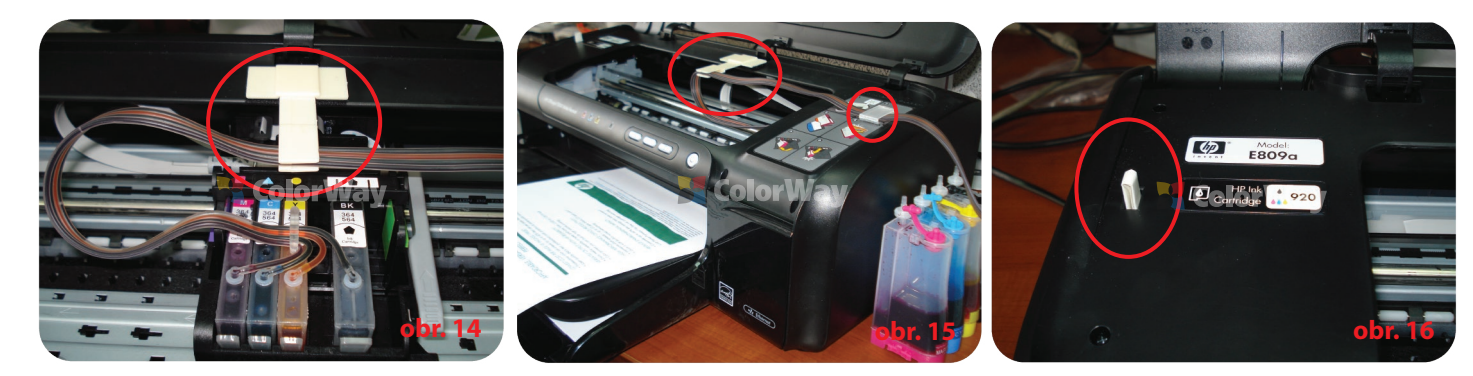

### 6. Spustenie systému

Pred samotným spustením systému skontrolujte, či ste postupovali podľa inštrukcií v bode 2. Plnenie atramentových nádržiek. Uistite sa, či sú atramentové nádržky v rovnakej úrovni ako tlačiareň; vzduchové otvory musia ostať otvorené.

6.1. Zapnite tlačiareň/MFU. Počkajte, kým tlačiareň nie je pripravená.

6.2. Za pomoci ovládača tlačiarne spustite 2-3 čistiace procesy. Vytlačte testovaciu stránku a preverte, či trysky pracujú správne (bod 1.2.). Ak niektoré trysky netlačia správne, nechajte tlačiarne 5-10 hodín odpočívať. Počas tejto doby sa vzduch, ktorý sa dostal do hlavy tlačiarne počas inštalácie, dostane von a tlak sa stabilizuje.

6.3. Ak MFU ohlási nadbytok atramentu, nasledujte inštrukcie na displeji, vyberte voľbu pre pokračovanie tlače. Ovládač tlačiarne neblokuje tlačenie, ak je počítadlo originálnych kaziet zapnuté

#### 7. Upevnenie nádržiek s atramentom

7.1. CISS balenie obsahuje držiak na upevnenie nádržiek s atramentom. Upevnite nádržky k tlačiarni podľa inštrukcií na obr. 17, 18 a 19

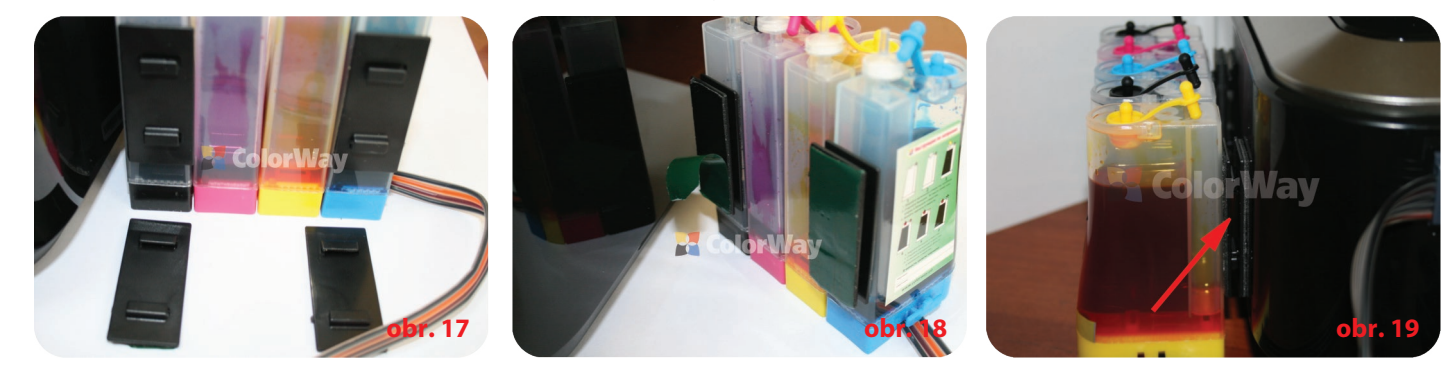

8.1. Externé atramentové nádržky by mali byť naplnené správne. V malej atramentovej nádržke by mala byť minimálna hladina atramentu (bod 2 Plnenie atramentových nádržiek). Ak je v malej nádržke priveľa atramentu (obr. 20), zatvorte všetky uzávery nádržiek (obr. 21). Nakloňte nádržky, aby sa atrament dostal z malej nádržky do veľkej (obr. 21). Vráťte nádržky do pôvodnej pozície a otvorte malé otvory (obr. 22). Vložte vzduchové filtre.

8.2. Veľké otvory na nádržkách by mali byť zatvorené a malé otvory by mali byť otvorené so vzduchovými filtrami.

8.3. Externé atramentové nádržky by mali byť v rovnakej úrovni ako tlačiareň. Nezdvíhajte ich vyššie, môže to spôsobiť pretečenie atramentu. Ak vzduchové filtre z akéhokoľvek dôvodu nepracujú správne, vyberte ich a používaite systém bez nich.

8.4. Silikónové hadičky by mali byť upevnené správne a nemali by brániť pohybu hlavy tlačiarne.

8.5. Aby ste sa vyhli vysychaniu hlavy tlačiarne, používajte tlačiareň minimálne 1krát týždenne.

8.6. Používajte iba kvalitný atrament. Nemiešajte atramenty rôznych druhov a značiek. Môže to poškodiť tlačiareň alebo hlavu tlačiarne.

8.7. Počas tlačenia atramentové nádržky neprevracajte.

8.8. Používajte CISS v čistom prostredí pri teplote 15-35 C.

8.9. Neodstraňujte časti CISS. Pre dosiahnutie najlepšieho výsledku tlačenia používajte atrament a papier Colorway.

8.10. Odstráňte z dosahu priameho slnka.

8.11. Držte mimo dosahu detí, zabráňte zasiahnutiu očí atramentom

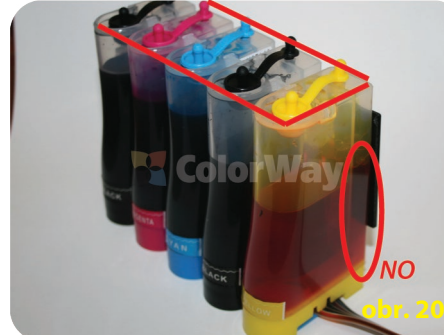

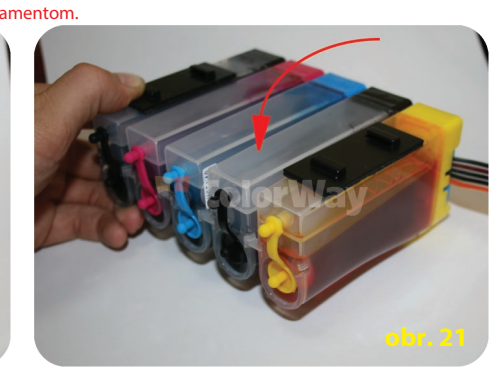

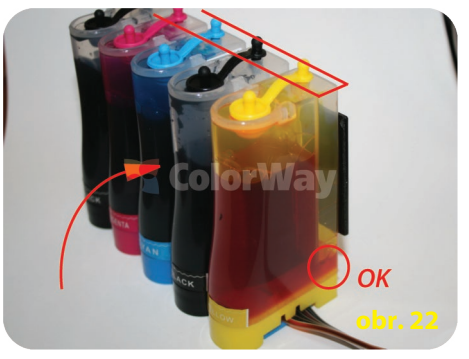

9. Preprava CISS s tlačiarňou

9.1. Vyberte vzduchové filtre a zatvorte malé otvory, aby sa z nádržiek nevylial atrament.

9.2. Silikónové hadičky vedúce z CISS do tlačiarne ohnite a zafixujte svorkou

9.3. Tlačiareň s CISS prepravujte v horizontálnej polohe, tlačiareň neprevracajte. Pre väčšie pohodlie môžete prilepiť vzduchové nádržky k tlačiarni.

#### 10. Otázky a odpovede

10.1. Nerovnomerná tlač na niektorých miestach (text/obrázky)

Hlavu tlačiarne ste vyčistili niekoľkokrát a napriek tomu sú na papieri škvrny.

• Spustite niekoľkokrát čistiaci proces hlavy tlačiarne a vytlačte testovaciu stránku. Po každom procese čistenia urobte prestávku 5-10 min. Ak výsledok nie je pozitívny, vypnite tlačiareň na 12 hodín. Znovu vytlačte testovaciu stránku.

· Z hlavy tlačiarne odstráňte gumové tesnenia tých farieb, ktoré netlačia správne.

10.2. Vzduchové bubliny v silikónovej hadičke /1-2 farby netlačia správne:

Ak čistenie neprinieslo želaný efekt a problémy pretrvávajú.

Riešenie:

Riešenie:

• Systém nie správne naplnený atramentom a v kazete je veľa vzduchu. Zopakujte postup čerpania atramentu (bod 3).

• Externé nádržky sú umiestnené nižšie ako tlačiareň. Umiestnite nádržky do rovnakej úrovne ako je tlačiareň.

• Gumové tesnenia na tryskách sú posunuté, umiestnite ich do správnej polohy.

10.3. Nesprávne farby počas tlače/1 alebo viac farieb netlačí

Ak 1 alebo viac farieb netlačí správne, príp. netlačia vôbec.

Riešenie:

• Vytlačte testovaciu stránku a zistite, ktoré farby spôsobujú problém. Skontrolujte hadičky, či nie sú ohnuté. Ak sú hadičky ohnuté, narovnajte ich a spustite čistiaci proces.

Systém nie správne naplnený atramentom a v kazete je veľa vzduchu. Zopakujte postup čerpania atramentu (bod 3).

· Gumové tesnenia na tryskách sú posunuté, umiestnite ich do správnej polohy.

10.4. Pruhy na tlačenom papieri Riešenie:

• Vytlačte testovaciu stránku. Častým dôvodom je vysychanie hlavy tlačiarne, ktoré môže byť spôsobené tým, že tlačiareň bola nejakú dobu nefunkčná, príp. použitím nekvalitného atramentu. Spustite proces štandardného čistenia a po 2-3 hodinách zopakujte znovu.

Systém zrejme nie je správne naplnený atramentom, čím sa do kazety dostalo veľa vzduchu. Naplňte kazetu správne (bod 3).

10.5. Neprirodzené farby tlače.

Riešenie: Vytlačte testovaciu stránku, farby by mali byť jasné, CISS by mal byť v správnom poradí. Všetky kazety by mali mať farbu ako je uvedené na kolíske tlačovej hlavy. Ak sú farby pomiešané, systém umyte a znovu správne naplňte.

### 8. Pokyny pre údržbu CISS

# 10.5. Škvrny na papieri, vzduch v hadičkách.

Nádržky nie sú v rovnakej úrovni ako tlačiareň, príp. je v malej nádržke priveľa atramentu. Riešenie: Umiestnite nádržky do úrovne tlačiarne a skontrolujte náplň nádržiek.

## 10.6. Nízka kvalita tlače.

Ak je testovacia stránka vytlačená správne, ale kvalita tlače je nízka. Riešenie:

• Problémom je nastavenie tlače, ktoré softvér nainštaloval nesprávne. Zmeňte nastavenie tlačiarne.

• Ďalším dôvodom môže byť kalibrácia tlačovej hlavy. Je potrebné tlačiareň znovu kalibrovať (viď inštrukcie tlačiarne). Ak sa počas tlače objavia problémy s farbami alebo sa farby pomiešajú, môže to tiež znamenať koniec životnosti tlačovej hlavy.

## 10.7. Tlačiareň nerozpoznala kazety.

Zlý kontakt čipu kazety s kolískou. Riešenie: Kazeta nie je správne nainštalovaná (musí kliknúť) alebo je čip znečistený, príp. zlomený. Vyberte kazety z tlačiarne a nainštalujte ich správne, ak treba vyčistite alebo vymeňte.

10.8. Škvrny na papieri, vzduchové bubliny v hadičkách.

Nádržky nie sú v rovnakej úrovni ako tlačiareň. V malých nádržkách je príliš veľa atramentu (bod 8). Umiestnite nádržky do rovnakej úrovne ako tlačiareň a skontrolujte náplň v nádržke.

# 10.9. Chyba umiestnenia kolísky

Ak tlačiaren ohlási "General Error" alebo potrebuje servis. Riešenie: počas tlače sa kolíska nehýbe. Silikónové hadičky môžu byť príliš krátke alebo dlhé. Upravte dĺžku a upevnenie hadičky podľa potreby. Ak sa vonkajšie časti tlačiarne dostanú do vnútra tlačiarne, skontrolujte tlačiareň a tieto časti vyberte.

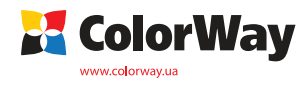